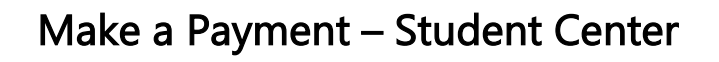

UHCL

The choice is clear.

| Steps | Descriptions                                                       |                                        |                            |                       |         |  |  |
|-------|--------------------------------------------------------------------|----------------------------------------|----------------------------|-----------------------|---------|--|--|
| 1.0   | Access the UHCL E-Services page at <u>www.uhcl.edu/eservices</u> . |                                        |                            |                       |         |  |  |
|       | Enter your UHCL netw                                               | ork ID and password O                  | R your 7-digit PeopleS     | oft ID and password.  |         |  |  |
|       |                                                                    |                                        |                            |                       |         |  |  |
| 2.0   | From the Student Ho                                                | <b>me</b> page, click on the <b>St</b> | tudent Center tile.        |                       |         |  |  |
|       | ORACLE                                                             |                                        | ▼ Student Home             |                       | ♠ ♥ ≡ Ø |  |  |
|       |                                                                    | Student Communication Center           | UHS Acknowledgement Center | Student Announcements |         |  |  |
|       |                                                                    |                                        |                            |                       |         |  |  |
|       |                                                                    |                                        |                            |                       |         |  |  |
|       |                                                                    |                                        |                            |                       |         |  |  |
|       |                                                                    |                                        |                            |                       |         |  |  |
|       |                                                                    | Student Center                         | Advising                   | Personal Information  |         |  |  |
|       |                                                                    | -l-l-                                  |                            |                       |         |  |  |
|       |                                                                    |                                        |                            |                       |         |  |  |
|       |                                                                    | ····                                   |                            |                       |         |  |  |
|       |                                                                    |                                        |                            |                       |         |  |  |
|       |                                                                    | Financial Aid                          | Student Financials         | Academic Records      |         |  |  |
|       |                                                                    |                                        |                            |                       |         |  |  |
|       |                                                                    |                                        | III                        |                       |         |  |  |
|       |                                                                    |                                        |                            |                       |         |  |  |
|       |                                                                    |                                        |                            |                       |         |  |  |
|       |                                                                    |                                        |                            | A                     | ·       |  |  |
|       |                                                                    |                                        |                            |                       |         |  |  |
|       |                                                                    |                                        |                            |                       |         |  |  |
|       |                                                                    |                                        |                            |                       |         |  |  |
|       |                                                                    |                                        |                            |                       |         |  |  |
|       |                                                                    |                                        |                            |                       |         |  |  |
|       |                                                                    |                                        |                            |                       |         |  |  |
|       |                                                                    |                                        |                            |                       |         |  |  |
|       |                                                                    |                                        |                            |                       |         |  |  |
|       |                                                                    |                                        |                            |                       |         |  |  |
|       |                                                                    |                                        |                            |                       |         |  |  |
|       |                                                                    |                                        |                            |                       |         |  |  |
|       |                                                                    |                                        |                            |                       |         |  |  |
|       |                                                                    |                                        |                            |                       |         |  |  |
|       |                                                                    |                                        |                            |                       |         |  |  |

The choice

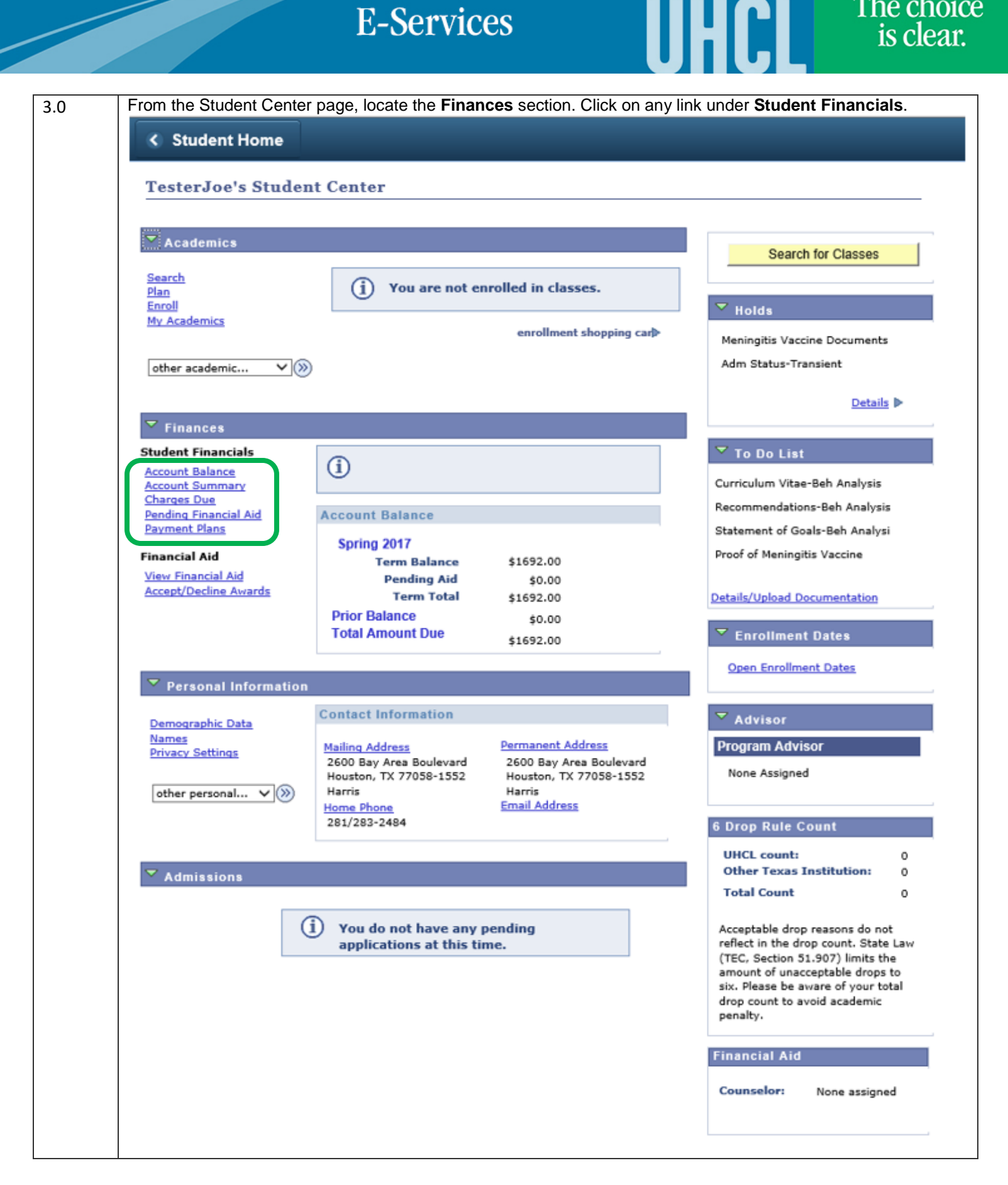

|     | E-So                                                                                                    | ervices                                                                                                 | UHCL                                          | The choice<br>is clear. |  |  |
|-----|----------------------------------------------------------------------------------------------------|----------------------------------------------------------------------------------------------------|-----------------------------------------------|-------------------------|--|--|
| 4.0 | Once in Student Financials, locate and                                                                                                    | l click on <b>Make a Payment</b> tab                                                                    | ).                                            |                         |  |  |
|     | Student Center                                                                                                    |                                                                                                    |                                               |                         |  |  |
|     | Joe Richard Test                                                                                                    | go to                                                                                                   | <b>~</b> >>>>>>>>>>>>>>>>>>>>>>>>>>>>>>>>>>>> |                         |  |  |
|     | Balance Summary Charges Due                                                                                                    | Payments Pending Financial Aid                                                                          | Make A Payment Paym                           | ent Plans 1098t         |  |  |
| 5.0 | In Make a Payment page, enter the re                                                                                                    | quested information. Note tha                                                                           | t all fields are required.                    |                         |  |  |
|     | < Uhs Ss Balance                                                                                                    |                                                                                                    | @                                             |                         |  |  |
|     | Joe Richard Test Balance Summary Charges Due                                                                                                    | Payments Pending Financial Aid                                                                          | Make A Payment Pay                            | ment Plans 1098t        |  |  |
|     | Make a Payment                                                                                                    |                                                                                                    |                                               |                         |  |  |
|     | If you wish to use multiple credit cards or based on the submit multiple transactions.                                                                                                    | ank accounts to pay off your baland                                                                     | ce, you will need to                          |                         |  |  |
|     | Description                                                                                                    | Outstanding Charges                                                                                     | Payment Amount                                |                         |  |  |
|     | Online Payment                                                                                                    | 1,692.00                                                                                                |                                               |                         |  |  |
|     | How to Pay                                                                                                    |                                                                                                    |                                               |                         |  |  |
|     | *Рау Ву                                                                                                    |                                                                                                    |                                               |                         |  |  |
|     | Terms and Conditions                                                                                                    |                                                                                                    |                                               |                         |  |  |
|     | ANY FALSE INFORMATION ENTERED HEREON O<br>ENTERING SAME TO FELONY PROSECUTION UN<br>UNITED STATES. VIOLATORS WILL BE PROSE                                                                                                    | CONSTITUTES AS FRAUD AND SUBJEC<br>NDER BOTH FEDERAL AND STATE LAW<br>CUTED TO THE FULL EXTENT OF THE I | TS THE PARTY<br>/S OF THE<br>.AW.             |                         |  |  |
|     | ELECTRONIC CHECK POLICY<br>I hereby authorize the University to initiate debit entries to my Depository, according to the terms<br>below, and for my Depository to debit the same to such account. In the event that this electronic<br>payment is returned for 'Non-Sufficient Funds or any reasons, I understand that a return fee of<br>\$20.00 will be applied to my account. In addition, I understand that if this electronic payment is<br>returned, for any reason, after a fee payment deadline my account will be subject to appropriate<br>late payment charges as the account will be considered unpaid. |                                                                                                    |                                               |                         |  |  |
|     | REFUND POLICY<br>Cancellation Refund<br>If you cancel your registration by withdrawing from all your classes before the first official day of<br>classes for any term, you are entitled to a full refund of tuition and refundable fees minus a \$15,00                                                                                                    |                                                                                                    |                                               |                         |  |  |
|     | ☐ I accept the above Terms and Condition                                                                                                    | ons                                                                                                    | No. Berna Til                                 |                         |  |  |
|     |                                                                                                    |                                                                                                    | Submit.                                       |                         |  |  |
|     |                                                                                                    |                                                                                                    |                                               |                         |  |  |

|     | E-Services UHCL The choins clean                                                                                                    |
|-----|----------------------------------------------------------------------------------------------------|
| 5.1 | Under the What I Owe section, enter the amount to be paid in Payment Amount. The amount should be greated than 0.<br>What I Owe Description Outstanding Charges Payment Amount Online Payment 1,692.00                                                                                                    |
| 5.2 | Under the How To Pay section, select the preferred method of payment: Credit Card or Electronic Check.<br>How to Pay<br>*Pay By Credit Card<br>Electronic Check<br>• For Credit Card payment, note of the 1.45% processing fee that will be added to the amount previous<br>entered to the Payment Amount field.<br>How to Pay<br>*Pay By Credit Card<br>A non-refundable Processing Fee of 1.45% (\$24.53) is added for Credit Card payments.<br>Your Credit Card will be charged \$ 1,716.53. The University of Houston system charges a<br>processing fee on all credit card transactions. The processing fee is assessed on all credit<br>card brands. The processing fee imposed is not greater than the University's applicable                                                                                                    |
| 5.3 | <ul> <li>For Electronic Check payment, ensure that the ACH routing number is available before proceeding.</li> <li>How to Pay         *Pay By Electronic Check      </li> <li>Please Contact your bank for ACH routing number before you proceed.</li> <li>Check the box to accept the Terms and Conditions, then press the Submit button. The Submit button will on be enabled until the Terms and Conditions acceptance box is checked.</li> </ul>                                                                                                    |
|     | ANY FALSE INFORMATION ENTERED HEREON CONSTITUTES AS FRAUD AND SUBJECTS THE PARTY<br>ENTERING SAME TO FELONY PROSECUTION UNDER BOTH FEDERAL AND STATE LAWS OF THE<br>UNITED STATES. VIOLATORS WILL BE PROSECUTED TO THE FULL EXTENT OF THE LAW.<br>ELECTRONIC CHECK POLICY<br>I hereby authorize the University to initiate debit entries to my Depository, according to the terms<br>below, and for my Depository to debit the same to such account. In the event that this electronic<br>payment is returned for 'Non-Sufficient Funds or any reasons, I understand that a return fee of<br>\$20.00 will be applied to my account. In addition, I understand that if this electronic payment is<br>returned, for any reason, after a fee payment deadline my account will be subject to appropriate<br>late payment charges as the account will be considered unpaid.<br>REFUND POLICY<br>Cancellation Refund<br>If you cancel your registration by withdrawing from all your classes before the first official day of<br>the fourth of the fourth of the fou |

UHCI **E-Services** is clear. Follow the instructions below based on the selected method of payment: 6.0 - Credit Card - Electronic Check 6.1 **Credit Card Payment** Enter the requested card details and the email address to send a copy of the payment confirmation, then press the Continue button. 🔇 Make A Payment Required fields are highlighted with an asterisk. Payment information: Amount:\* \$1,716.53 🔮 00759 🚱 Campus:\* Emplid:\* 0003569 🚱 Please enter the following information about your payment method: Cardholder's Name:\* 0 Joe Test Cards Accepted: DISCOVER VISA Card Number:\* 0 370000000000002 Signature Panel Code:\* 123 0 Expiration Date:\* 12 🗸 2021 🗸 🔮 Billing information: Address Line 1:\* 0 2600 Bay Area Boulevard Address Line 2: 0 Country:\* United States V 🕜 ZIP Code:\* 77058-1552 0 City: HOUSTON 0 State: ✓ Ø Texas Receipt information: Email Address: × 🚱 Student@uhcl.edu Continue

The choice

| nter the requested check det<br>continue button.                                                                                                    | ails, check the box to a                                                                                                    | authorize UH Cle                                                                                                    |                |                    |
|----------------------------------------------------------------------------------------------------|----------------------------------------------------------------------------------------------------|----------------------------------------------------------------------------------------------------|----------------|--------------------|
| <ul> <li>Uhs Ss Balance</li> </ul>                                                                                                    |                                                                                                    |                                                                                                    | ar Lake for tr | ne payment, then p |
|                                                                                                    |                                                                                                    |                                                                                                    |                |                    |
| Enter Payment Infor                                                                                                    | mation                                                                                                    |                                                                                                    |                |                    |
| JOHN Q. PUBLIC<br>123 ANYWHERE DR<br>SOWEWHERE, ST 02139-4205                                                                                                    | steps<br>stells                                                                                                    | 00237                                                                                                    |                |                    |
|                                                                                                    | DOELA                                                                                                    | ** 8 MAT                                                                                                    |                |                    |
| 10123457890 12345789                                                                                                    | an 0237                                                                                                    |                                                                                                    |                |                    |
|                                                                                                    |                                                                                                    |                                                                                                    |                |                    |
|                                                                                                    |                                                                                                    |                                                                                                    |                |                    |
| Routing Transit Account                                                                                                    | Check                                                                                                    |                                                                                                    |                |                    |
| Routing Transit Account<br>Number Number                                                                                                    | Check<br>Number                                                                                                    |                                                                                                    |                |                    |
| Routing Transit<br>Number Account<br>Required fields are highlighted                                                                                                    | Check<br>Number<br>with an asterisk.                                                                                                    |                                                                                                    |                |                    |
| Routing Transit<br>Number Number<br>Required fields are highlighted<br>Payment information:<br>Amount:*                                                                                                    | Check<br>Number<br>with an asterisk.                                                                                                    |                                                                                                    |                |                    |
| Required fields are highlighted<br>Payment information:<br>Amount:*<br>Campus:*                                                                                                    | Check<br>Number<br>with an asterisk.<br>\$ 1,692.00 @<br>00759 @                                                                                                    |                                                                                                    |                |                    |
| Required fields are highlighted<br>Payment information:<br>Amount:*<br>Campus:*<br>Student ID:*                                                                                                    | Check<br>Number<br>with an asterisk.<br>\$ 1,692.00 @<br>00759 @<br>0003569 @                                                                                                    |                                                                                                    |                |                    |
| Routing Transit<br>Number<br>Required fields are highlighted<br>Payment information:<br>Amount:*<br>Campus:*<br>Student ID:*                                                                                                    | Check<br>Number<br>with an asterisk.<br>\$ 1,692.00 @<br>00759 @<br>0003569 @                                                                                                    |                                                                                                    |                |                    |
| Required fields are highlighted<br>Payment information:<br>Amount:*<br>Campus:*<br>Student ID:*                                                                                                    | Check<br>Number<br>with an asterisk.<br>\$ 1,692.00 @<br>00759 @<br>0003569 @                                                                                                    | ank account:                                                                                                    |                |                    |
| Required fields are highlighted<br>Payment information:<br>Amount:*<br>Campus:*<br>Student ID:*<br>Please enter the following inf<br>First Name on Check:*                                                                                                    | Check<br>Number<br>with an asterisk.<br>\$ 1,692.00 @<br>00759 @<br>0003569 @<br>Formation about your Ba                                                                                                    | ank account:                                                                                                    |                |                    |
| Routing Transit<br>Number       Account<br>Number         Required fields are highlighted         Payment information:         Amount:*         Campus:*         Student ID:*         Please enter the following inf         First Name on Check:*         Last Name on Check:*                                                                                                    | Check<br>Number<br>with an asterisk.<br>\$ 1,692.00 @<br>00759 @<br>0003569 @<br>formation about your Ba<br>Joe                                                                                                    | ank account:                                                                                                    |                |                    |
| Routing Transit<br>Number       Account<br>Number         Required fields are highlighted         Payment information:         Amount:*         Campus:*         Student ID:*         Please enter the following inf         First Name on Check:*         Last Name on Check:*         Routing Transit Number:*                                                                                                    | Check<br>Number<br>with an asterisk.<br>\$ 1,692.00 @<br>00759 @<br>0003569 @<br>formation about your Ba<br>Joe<br>Test                                                                                                    | ank account:                                                                                                    |                |                    |
| Routing Transit<br>Number       Account<br>Number         Required fields are highlighted         Payment information:         Amount:*         Campus:*         Student ID:*         Please enter the following inf         First Name on Check:*         Last Name on Check:*         Routing Transit Number:*                                                                                                    | Check<br>Number<br>with an asterisk.<br>\$ 1,692.00 @<br>00759 @<br>0003569 @<br>formation about your Ba<br>Joe<br>Test<br>051000017 @                                                                                                    | ank account:                                                                                                    | CA, N.A.       |                    |
| Routing Transit<br>Number       Account<br>Number         Required fields are highlighted         Payment information:         Amount:*         Campus:*         Student ID:*         Please enter the following inf         First Name on Check:*         Last Name on Check:*         Routing Transit Number:*         Account Number:*                                                                                                    | Check<br>Number<br>with an asterisk.<br>\$ 1,692.00 @<br>00759 @<br>0003569 @<br>formation about your Ba<br>Joe<br>Test<br>051000017 @<br>123456789                                                                                                    | ank account:                                                                                                    | CA, N.A.       |                    |
| Routing Transit<br>Number       Account<br>Number         Required fields are highlighted         Payment information:         Amount:*         Campus:*         Student ID:*         Please enter the following inf         First Name on Check:*         Last Name on Check:*         Routing Transit Number:*         Account Number:*         Confirm Account Number:*                                                                                       | Check<br>Number<br>with an asterisk.<br>\$ 1,692.00 @<br>00759 @<br>0003569 @<br>formation about your Ba<br>Joe<br>Test<br>051000017 @<br>123456789<br>123456789                                                                                                    | ank account:                                                                                                    | ca, n.a.       |                    |
| Routing Transit<br>NumberAccount<br>NumberRequired fields are highlighted<br>Payment information:<br>Amount:*<br>Campus:*<br>Student ID:*Please enter the following inf<br>First Name on Check:*<br>Last Name on Check:*<br>Routing Transit Number:*<br>Account Number:*<br>Confirm Account Number:*<br>Type of Account:*                                                                                                    | Check<br>Number<br>with an asterisk.<br>\$ 1,692.00 @<br>00759 @<br>0003569 @<br>formation about your Ba<br>Joe<br>Test<br>051000017 @<br>123456789<br>123456789<br>0 Checking Savin                                                                                  | ank account:                                                                                                    | ca, n.a.       |                    |
| Routing Transit<br>Number       Account<br>Number         Required fields are highlighted         Payment information:         Amount:*         Campus:*         Student ID:*         Please enter the following inf         First Name on Check:*         Last Name on Check:*         Routing Transit Number:*         Account Number:*         Confirm Account Number:*         Type of Account:*         Address Line 1:*                                    | Check<br>Number<br>with an asterisk.<br>\$ 1,692.00 @<br>00759 @<br>0003569 @<br>formation about your Ba<br>Joe<br>Test<br>051000017 @<br>123456789<br>123456789<br>123456789<br>© Checking O Savin<br>2600 Bay Area Boulev                                           | ank account:<br>@<br>BANK OF AMERIO<br>@<br>BANK OF AMERIO<br>angs @<br>ard                                                                                                    | CA, N.A.       |                    |
| Routing Transit<br>Number       Account<br>Number         Required fields are highlighted         Payment information:         Amount:*         Campus:*         Student ID:*         Please enter the following inf         First Name on Check:*         Last Name on Check:*         Account Number:*         Confirm Account Number:*         Type of Account:*         Address Line 1:*         Address Line 2:                                             | Check<br>Number<br>with an asterisk.<br>\$ 1,692.00 @<br>00759 @<br>0003569 @<br>formation about your Ba<br>Joe<br>Test<br>051000017 @<br>123456789<br>123456789<br>123456789<br>© Checking O Savia<br>2600 Bay Area Boulev                                           | ank account:                                                                                                    | CA, N.A.       |                    |
| Routing Transit<br>Number       Account<br>Number         Required fields are highlighted         Payment information:         Amount:*         Campus:*         Student ID:*         Please enter the following inf         First Name on Check:*         Last Name on Check:*         Account Number:*         Confirm Account Number:*         Type of Account:*         Address Line 1:*         Address Line 2:         Country:*                           | Check<br>Number<br>with an asterisk.<br>\$ 1,692.00 @<br>00759 @<br>0003569 @<br>formation about your Ba<br>Joe<br>Test<br>051000017 @<br>123456789<br>123456789<br>0 Checking O Savin<br>2600 Bay Area Boulev                                                        | ank account:                                                                                                    | CA, N.A.       |                    |
| Routing Transit Number<br>Required fields are highlighted<br>Payment information:<br>Amount:*<br>Campus:*<br>Student ID:*<br>Please enter the following inf<br>First Name on Check:*<br>Last Name on Check:*<br>Routing Transit Number:*<br>Account Number:*<br>Confirm Account Number:*<br>Type of Account:*<br>Address Line 1:*<br>Address Line 2:<br>Country:*<br>ZIP Code:*                                                                                  | Check<br>Number<br>with an asterisk.<br>\$ 1,692.00 @<br>00759 @<br>0003569 @<br>formation about your Ba<br>Joe<br>Test<br>051000017 @<br>123456789<br>123456789<br>123456789<br>@ Checking Savin<br>2600 Bay Area Boulev<br>United States<br>77058-1552 @            | ank account:<br>@<br>BANK OF AMERIC<br>@<br>ard<br>@<br>@<br>@<br>ard<br>@<br>@<br>@<br>@<br>@<br>@<br>@<br>@<br>@<br>@<br>@<br>@<br>@                                                                            | CA, N.A.       |                    |
| Routing Transit<br>NumberAccount<br>NumberRequired fields are highlighted<br>Payment information:<br>Amount:*<br>Campus:*<br>Student ID:*Please enter the following inf<br>First Name on Check:*<br>Last Name on Check:*<br>Last Name on Check:*<br>Routing Transit Number:*<br>Account Number:*<br>Confirm Account Number:*<br>Type of Account:*<br>Address Line 1:*<br>Address Line 2:<br>Country:*<br>ZIP Code:*<br>City:*                                    | Check<br>Number<br>with an asterisk.<br>\$ 1,692.00 @<br>00759 @<br>0003569 @<br>formation about your Ba<br>Joe<br>Test<br>051000017 @<br>123456789<br>123456789<br>123456789<br>@ Checking Savin<br>2600 Bay Area Boulev<br>United States<br>77058-1552 @            | ank account:                                                                                                    | CA, N.A.       |                    |
| Routing Transit<br>Number       Account<br>Number         Required fields are highlighted         Payment information:         Amount:*         Campus:*         Student ID:*         Please enter the following inf         First Name on Check:*         Last Name on Check:*         Account Number:*         Account Number:*         Type of Account:*         Address Line 1:*         Address Line 2:         Country:*         ZIP Code:*         City:* | Check<br>Number<br>with an asterisk.<br>\$ 1,692.00 @<br>00759 @<br>0003569 @<br>formation about your Ba<br>Joe<br>Test<br>051000017 @<br>123456789<br>123456789<br>123456789<br>@ Checking Savin<br>2600 Bay Area Boulev<br>United States<br>77058-1552 @<br>HOUSTON | ank account:<br>@<br>BANK OF AMERIC<br>@<br>ard<br>@<br>ard<br>@<br>@<br>ard<br>@<br>@<br>ard<br>@<br>@<br>ard<br>@<br>@<br>ard<br>@<br>@<br>ard<br>@<br>@<br>@<br>@<br>@<br>@<br>@<br>@<br>@<br>@<br>@<br>@<br>@ | CA, N.A.       |                    |

The choice is clear.

| Please verify the follow                | wing information:                       |
|-----------------------------------------|-----------------------------------------|
| Campus:                                 | 00759                                   |
| Emplid:                                 | 0003569                                 |
| Card information:                       |                                         |
| Cardholder's Name:                      | Joe Test                                |
| Card Type:                              | American Express                        |
| Card Number:                            | *************************************** |
| Signature Panel Code                    | 12/2021                                 |
| Billing information:<br>Address Line 1: | 2600 Bay Area Boulevard                 |
| Country:                                | United States                           |
| City:                                   | HOUSTON                                 |
| State:                                  | Texas                                   |
| ZIP Code:                               | 77058-1552                              |
| Email Address:                          | Student@uhcl.edu                        |
| Is this information cor                 | rect?                                   |
| Confirm Payment                         | Modify Payment                          |
|                                         |                                         |
|                                         |                                         |

The choice ΓΙ **E-Services** is clear. **Electronic Check Payment** Make A Payment **Confirm Payment Information** 21,600 (25-6679 00237 JOHN Q. PUBLIC 123 ANYWHERE DR SOWEWHERE, ST 02139-4205 DATE . FAY DO THE 15 OCELARS E MAL C12346789: 12346789# 0237 Routing Transit Number Account Check Number Number Please verify the following information: Payment information: Amount: \$1,692.00 Campus: 00759 Student ID: 0003569 Account Information: First Name on Check: Joe Last Name on Check: Test Routing Transit Number: 051000017 Account Number: \*\*\*\*\*6789 Type of Account: Personal Checking Address Line 1: 2600 Bay Area Boulevard Country: United States City: HOUSTON State: Texas ZIP Code: 77058-1552 Is this information correct? Confirm Payment Modify Payment

The choice **E-Services** is clear. 8.0 A page will appear to indicate that payment is being processed. Do not click on BACK button! 合 Make A Payment Ø) If your browser fails to reload shortly, click here Please wait while your payment is being processed. DO NOT PRESS THE BACK BUTTON ON YOUR BROWSER 9.0 Once payment has been processed, the **Confirmation page** is displayed. If Email ID was provided, a copy should be sent to the email. Make A Payment **Confirm Payments** Student ID 0003569 Joe Richard Test Remittance ID 1324201702140431551697096 Thank you for your payment. Your payment has been accepted. It may take up to 10 minutes for your student account to be updated. Please do NOT attempt another payment if your account is not updated and contact the Student Business Services at 281-283-2170 or 281-212-1675. Please print this page for your records. Transaction ID 2097307 Total Payment \$1,716.53 Effective Payment Date 02/14/2017 Email ID Student@uhcl.edu A receipt has been sent to the provided email address.

|      | E-Services                                                                                    | UHCL The choice is clear.                               |
|------|-----------------------------------------------------------------------------------------------|---------------------------------------------------------|
| 10.0 | The system will update your payment status. To return to the right hand corner of the screen. | e main homepage, click on <b>Home icon</b> on the upper |
|      | K Uhs Ss Ppl Sict                                                                             | <b>₹</b> ≡ Ø                                            |